## **EPSON**

# Impressora Fotográfica PictureMate 500 Guia de Instalação

### Simbologia utilizada no manual

Importante: Mensagens que êm de ser cumpridas para

Nota: Mensagens que contêm informações importantes e conselhos evitar danos no equipamento. úteis para a utilização da impressora.

- 3.

- 2.

## 2 Ligação

Ligue o cabo de corrente e o adaptador AC e, em seguida, ligue a impressora à corrente.

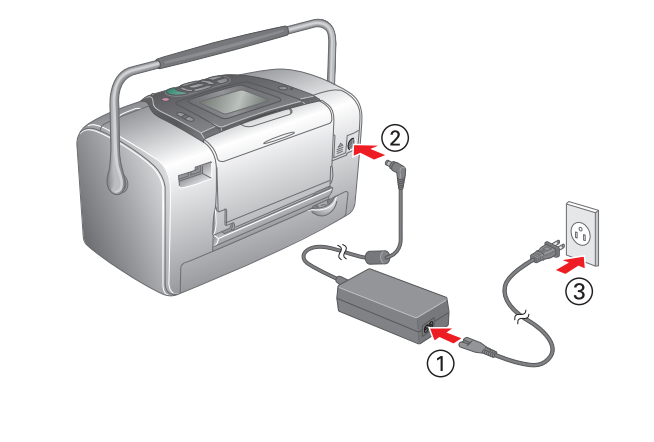

5. Insira o tinteiro no compartimento do tinteiro e, em seguida, exerça pressão até encontrar resistência e o tinteiro encaixar.

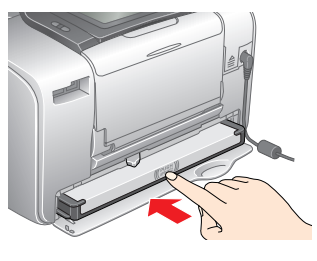

Depois de instalar o tinteiro, certifique-se de que as partes laterais estão alinhadas. Se alguma das partes laterais do tinteiro ficar saliente, exerça pressão sobre esse lado do tinteiro até ouvir um clique.

6. Coloque a alavanca na posição **Lock** da forma apresentada em seguida. Feche a tampa.

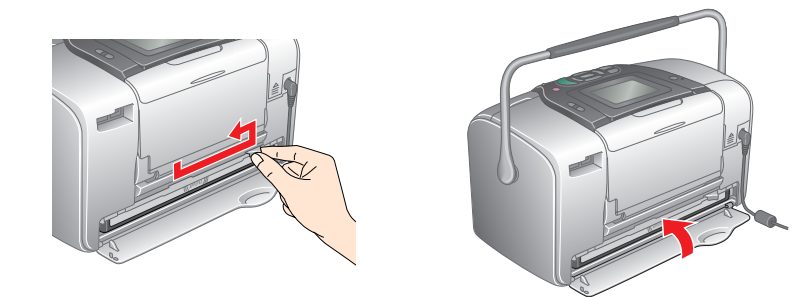

Não coloque papel antes do processo de carregamento de tinta terminar.

Se não conseguir fechar a tampa, o tinteiro fotográfico não está correctamente instalado. Volte ao ponto 4 e ejecte o tinteiro fotográfico. Em seguida, volte a instalar o tinteiro fotográfico.

7. A impressora inicia automaticamente o processo de carregamento de tinta. O processo de carregamento demora cerca de três minutos.

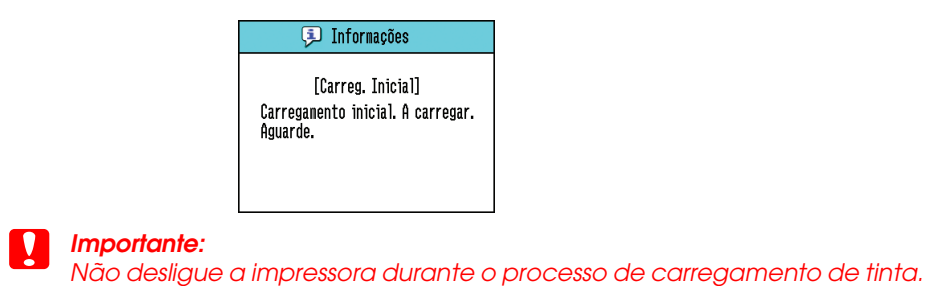

8. Pressione **OK** para terminar.

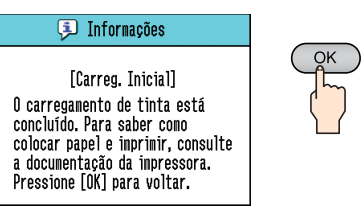

#### Nota:

O tinteiro fotográfico fornecido com a impressora é parcialmente utilizado durante a instalação inicial. Para produzir impressões de elevada qualidade, a cabeça de impressão será totalmente carregada com tinta. Este processo acontece uma vez e utiliza alguma quantidade de tinta. A duração dos tinteiros subsequentes será a predeterminada.

### 1 Desembalagem

Remova o conteúdo da embalagem. Retire todos os materiais de protecção da impressora.

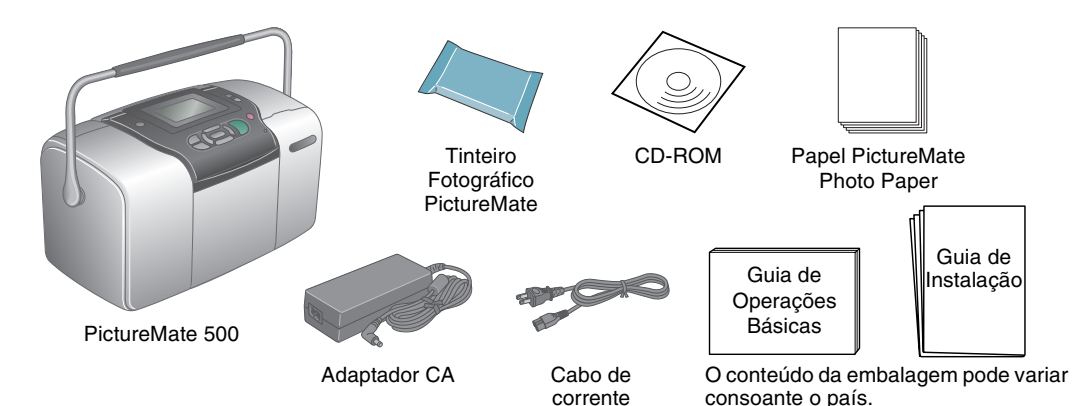

### 3 Instalar o tinteiro fotográfico

1. Pressione 🐵 **On** para ligar a impressora.

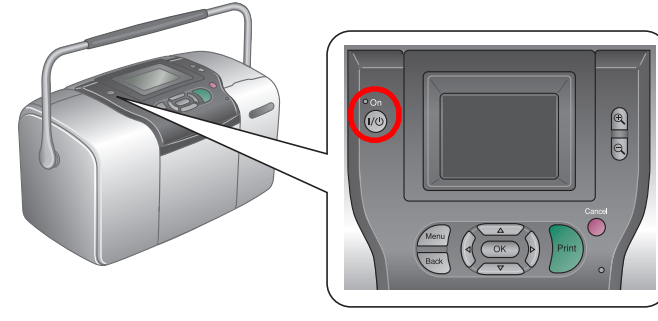

#### Nota

Se aparecer a definição da língua, pressione 🛆 ou 闵 para seleccionar a língua que prefere e, em seguida, pressione **OK**. Esta definição aparece em alguns países.

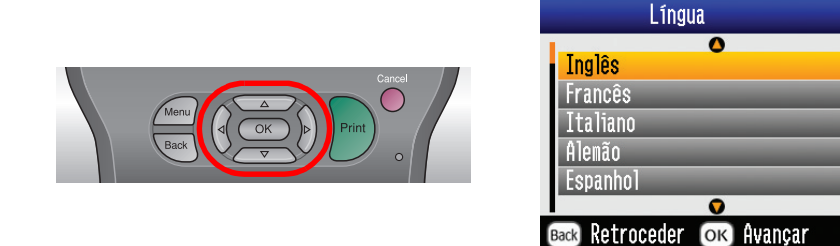

2. Agite o novo tinteiro fotográfico quatro ou cinco vezes.

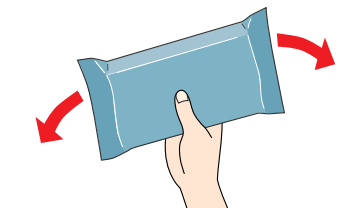

3. Retire o tinteiro fotográfico da respectiva embalagem.

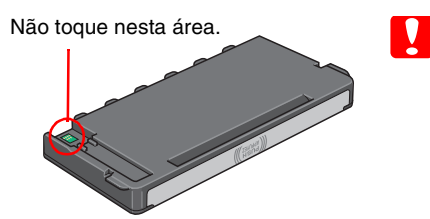

Não agite o tinteiro fotográfico depois de o retirar da embalagem; caso contrário, a tinta poderá verter.

□ Não retire nem rasgue a etiqueta existente no tinteiro; se o fizer, a tinta pode verter.

Abra a tampa existente na parte posterior da impressora. Faça 4. deslizar a alavanca para a posição **Release**da forma apresentada em seguida.

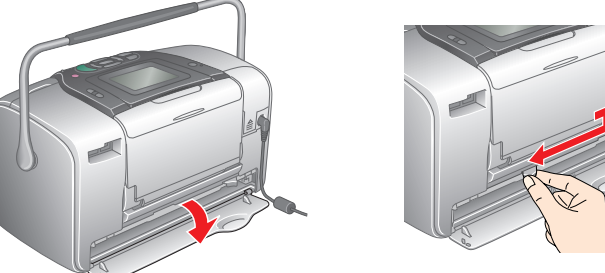

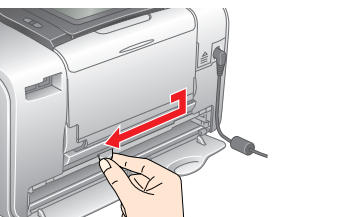

### 4 Imprimir Fotografias a partir de um Cartão de Memória

### O exemplo que se segue mostra como imprimir fotografias sem margens.

### **Alimentar Papel**

1. Ajuste o painel LCD para poder ver bem.

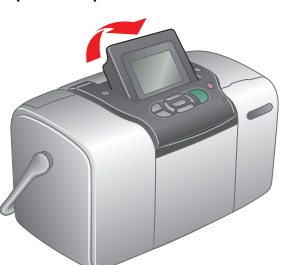

2. Abra o suporte de papel e o receptor de papel.

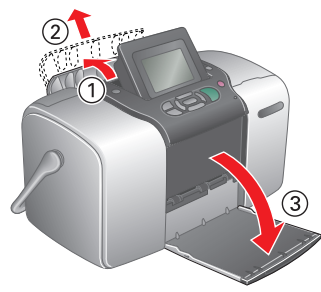

Coloque papel PictureMate Photo Paper no alimentador. A face brilhante do papel deve ficar voltada para si. Em seguida, encoste o guia de margem esquerdo à margem esquerda do papel.

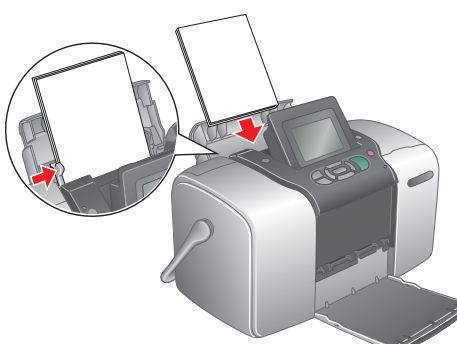

### Inserir um Cartão de Memória

1. Abra a tampa do conector para cartões de memória.

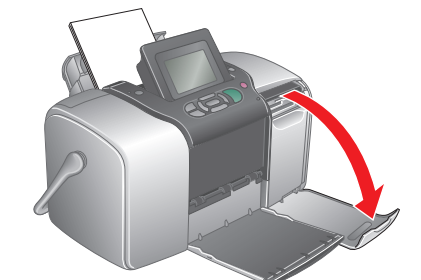

Insira o cartão de memória que contém as suas fotografias no conector para cartões de memória adequado. Quando o cartão estiver inserido, o indicador luminoso do cartão de memória acende

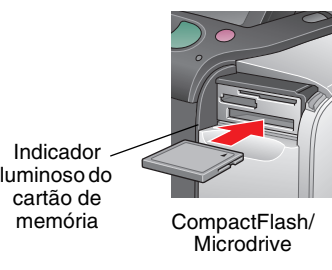

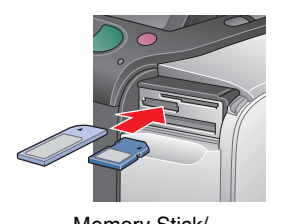

Memory Stick/ Memory Stick Duo/ Memory Stick PRO/ Memory Stick PRO Duo/ MagicGate Memory Stick/ MagicGate Memory Stick Duo/ MultiMediaCard

SD card/miniSD card

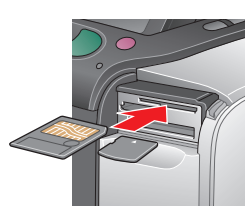

SmartMedia xD-Picture Card/ xD-Picture Card Type M

#### Nota:

Alguns cartões de memória requerem adaptadores. Para os cartões de memória suportados, consulte a secção "Características da Impressora -Conectores para cartões de origem" do Guia de Operações Básicas.

3. Feche a tampa do conector para cartões de memória.

## 5 Obter Mais Informações

### Para obter mais informações sobre a PictureMate

### Imprimir sem computador

- Consulte o *Guia de Operações Básicas* para ficar a saber como imprimir e guardar fotografias sem utilizar um computador.
- Imprimir a partir de um computador
- Consulte o Guia de Operações Básicas para instalar o software. Consulte o Guia do Utilizador para imprimir a partir de um computador.

# **Imprimir Fotografias**

Se houver dados DPOF no cartão de memória, aparece uma caixa de informação. Para imprimir dados DPOF, consulte o Guia de Operações Básicas.

1. Quando aparecer este ecrã, pressione 0 ou 0 para seleccionar Imprimir Alguns e, em seguida, pressione OK.

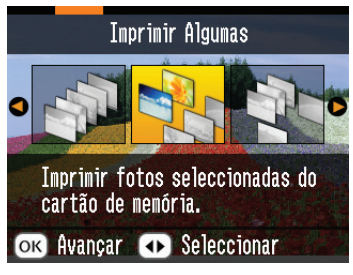

2. Pressione ④ ou 🕑 para visualizar a fotografia que deseja imprimir.

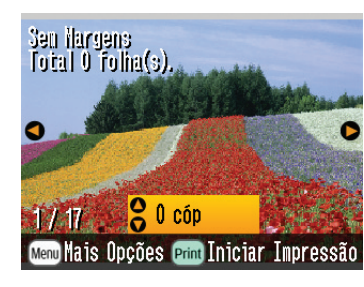

3. Pressione 🛆 ou 🛇 para seleccionar o número de cópias que deseja imprimir.

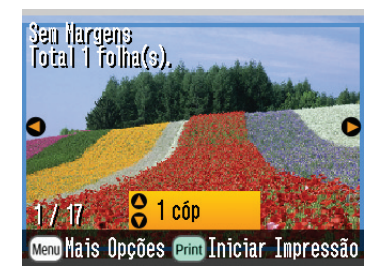

- 4. Repita as opções descritas nos pontos 2 e 3 para outras fotografias.
- 5. Pressione **OK**.
- 6. Aparece o ecrã de confirmação apresentado em seguida. Confirme as selecções de impressão e, em seguida, pressione Print.

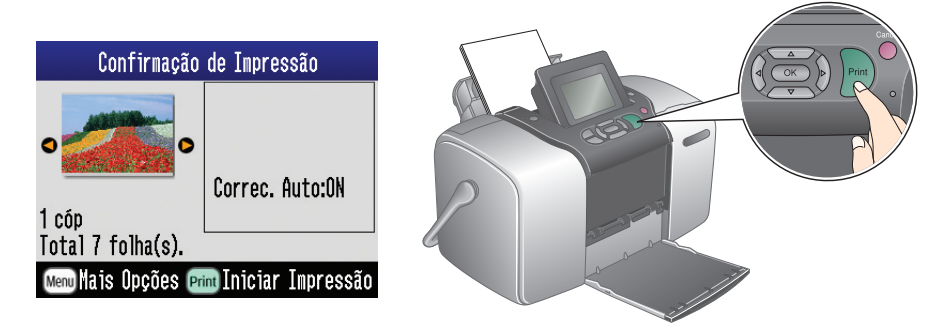

7. As fotografias foram impressas!

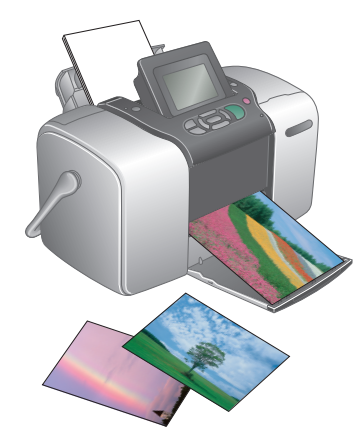